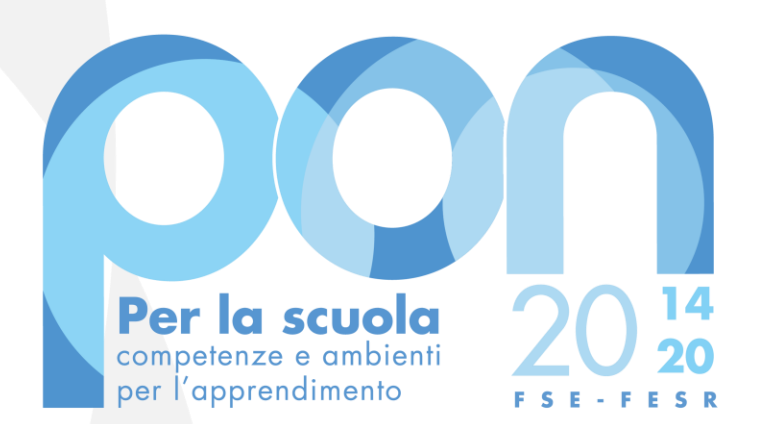

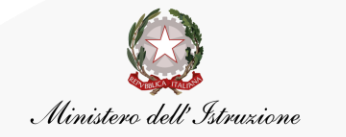

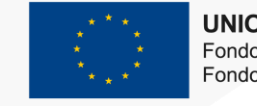

UNIONE EUROPEA Fondo sociale europeo Fondo europeo di sviluppo regionale

Procedura per la registrazione all'AREA RISERVATA MI e per l'accreditamento ai Fondi di Edilizia PON per Enti Locali

Giugno 2020

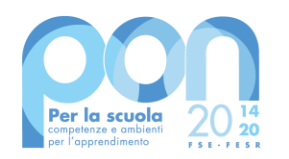

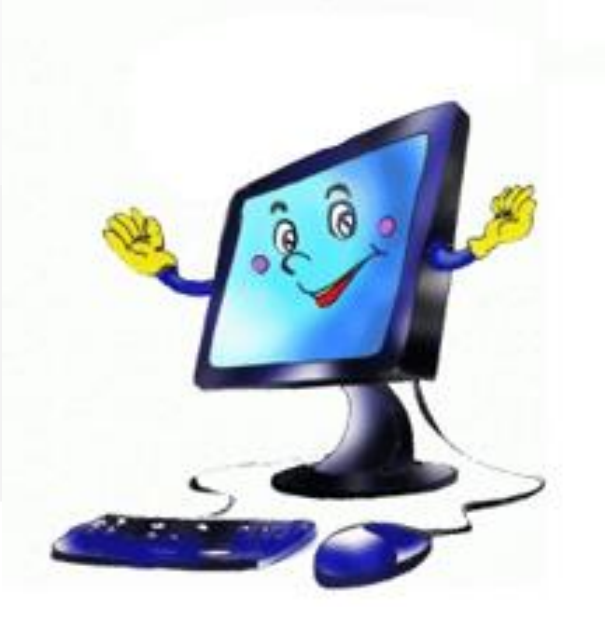

Per presentare la candidatura per gli avvisi PON di edilizia scolastica i Rappresentanti degli Enti Locali, o i loro delegati, devono innanzitutto

richiedere l'ACCREDITAMENTO al servizio "PON ISTRUZIONE – Edilizia Enti locali" tramite il portale del

Sistema informativo del Ministero dell'Istruzione

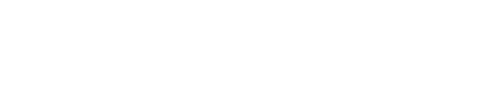

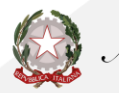

PER CANDIDARSI

## **COME ACCEDERE AL SERVIZIO**

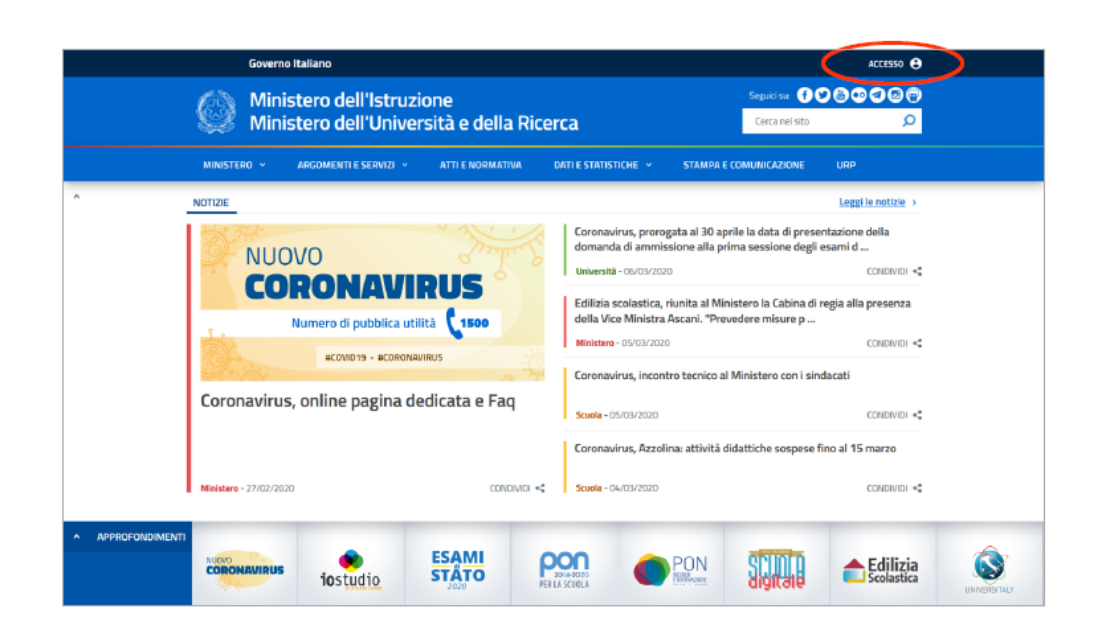

Si accede al servizio "PON ISTRUZIONE – Edilizia Enti locali" tramite **l'AREA RISERVATA del MIUR**.

Dal portale MIUR <u>http://www.miur.gov.it/</u> cliccare in alto a destra su ACCESSO

### oppure

direttamente tramite il link <u>https://www.miur.gov.it/web/guest/access</u> <u>o</u>

cliccando su AREA RISERVATA

# **COME ENTRARE NELL'AREA RISERVATA**

### Dalla pagina di Login:

- se il Rappresentante Legale ha già effettuato la registrazione al portale del Ministero dell'Istruzione può accedere con le proprie credenziali
- se il Rappresentante Legale è in possesso di credenziali SPID può accedere direttamente utilizzando l'identità digitale unica

### **OPPURE** cliccare su:

"Sei un nuovo utente? Registrati"

### Login

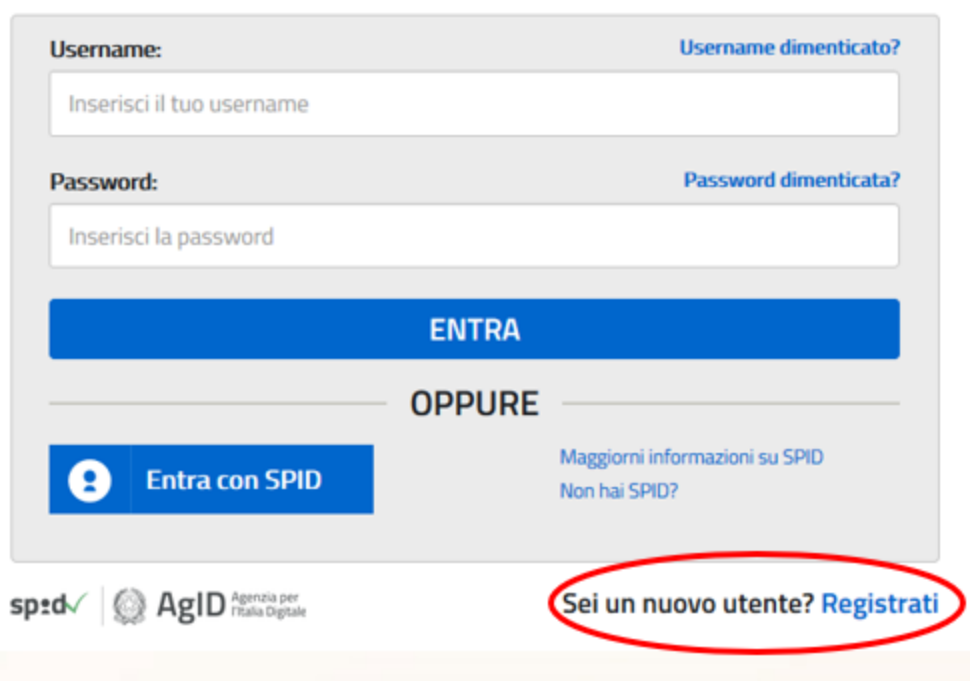

## **COME RECUPERARE LE CREDENZIALI DI ACCESSO**

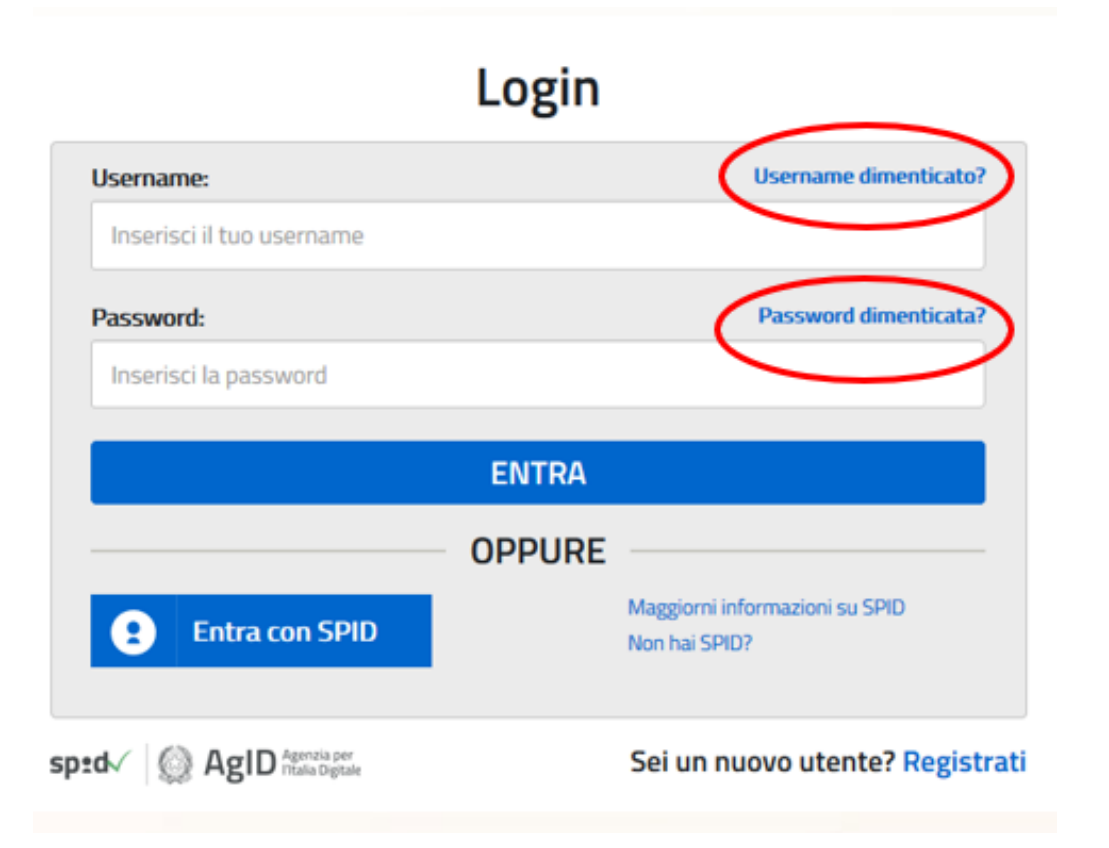

### Dalla pagina di Login:

- Se è stata dimenticata la USERNAME cliccare sulla funzione "Username dimenticata?"
- Se è stata dimenticata la Password cliccare sulla funzione "Password dimenticata?"

### ACCREDITAMENTO

Una volta entrati nell' AREA RISERVATA occorre selezionare il servizio "PON ISTRUZIONE – Edilizia Enti locali" dall'area SERVIZI IN EVIDENZA

oppure

cliccare su "Servizi" e poi su "Tutti i servizi"

...

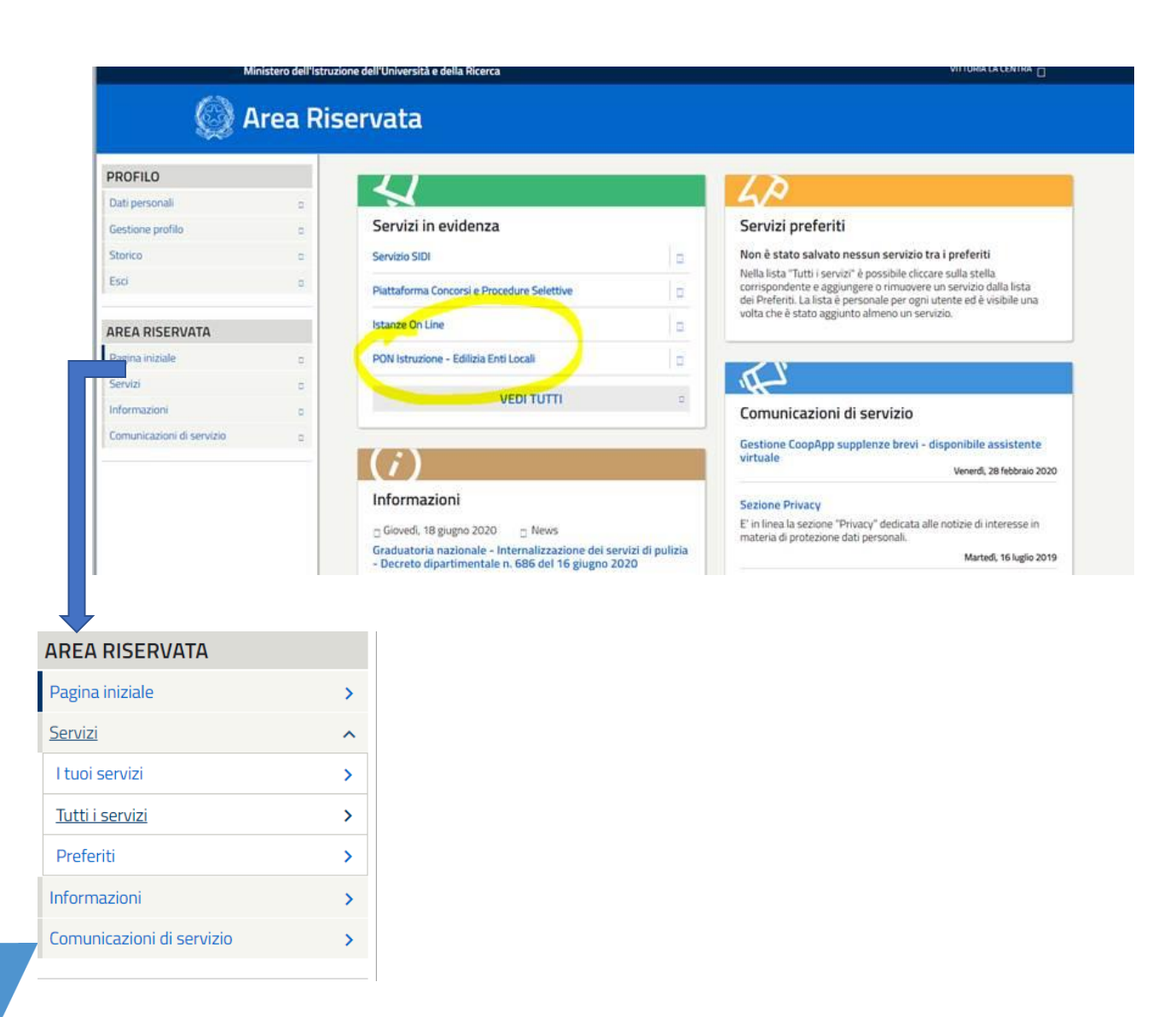

### **ACCREDITAMENTO**

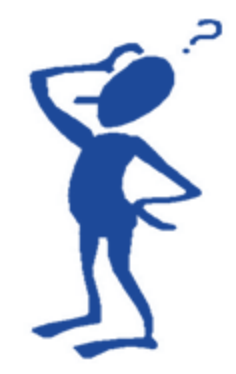

# ... quindi cercare il servizio sotto la lettera "P"

| AREA RISERVATA            |   |
|---------------------------|---|
| Pagina iniziale           | > |
| <u>Servizi</u>            | ^ |
| I tuoi servizi            | > |
| <u>Tutti i servizi</u>    | > |
| Preferiti                 | > |
| Informazioni              | > |
| Comunicazioni di servizio | > |
|                           |   |

| ><br>> |
|--------|
| >      |
|        |
| >      |
| >      |
|        |
|        |
|        |
|        |
|        |
|        |
|        |
|        |
|        |
|        |
|        |

| Area Rise       | ervata |                                            |          |
|-----------------|--------|--------------------------------------------|----------|
| izi             | >      | E                                          |          |
|                 | >      | Edilizia Scolastica – Finanziamenti        | 0 🖈      |
| ni              | >      |                                            |          |
| oni di servizio | >      | 1                                          |          |
|                 |        | Iscrizioni On Line                         | <b>i</b> |
|                 |        | Istanze On Line                            | 0 🖈      |
|                 |        | P<br>PON Istruzione - Edilizia Enti Locali | 0 🖈      |
|                 |        | Pago In Rete                               | 0        |
|                 |        | Piattaforma Concorsi e Procedure Selettive | 0 \$     |
|                 |        | Piattaforma dell'Alternanza                | 0 \$     |
|                 |        | Portale della governance della formazione  | 0 4      |

### **NUOVO ACCREDITAMENTO**

Il sistema verifica se è già stato avviato il processo di accreditamento attraverso l'inserimento dei dati.

In caso contrario è necessario richiedere un Nuovo Accreditamento utilizzando la funzione disponibile nel menu utente in alto a sinistra.

L' acquisizione dei dati avverrà in tre passaggi.

# Ministero dell'Istruzione Gestione edilizia Enti Locali Programma Operativo Nazionale

NUOVO ACCREDITAMENTO

### Gestione edilizia Enti Locali

#### INTRODUZIONE

L'applicazione Gestione edilizia Enti Locali, è finalizzata a fornire agli Enti Locali che partecipano al Programma Operativo Nazionale **"Per la Scuola - competenze e ambienti per l'apprendimento 2014-2020"** le funzionalità necessarie per la fase di accreditamento dei rappresentanti legali degli Enti Locali che dovrano presentare le candidature per gli avvisi ad essi destinati, per la successiva fase di trasmissione dei piani firmati e per la gestione finanziaria delle candidature autorizzate dall'Autorità di Gestione.

L'applicazione prevede tre macro funzionalità di seguito brevemente descritte:

NUOVO ACCREDITAMENTO: funzione tramite la quale il Rappresentante legale di un Ente Locale o un suo soggetto delegato, fa richiesta di accreditamento al fine di partecipare agli avvisi PON ISTRUZIONE afferenti ad Enti Locali.

LISTA ENTI ACCREDITATI: funzione che visualizza l'elenco degli Enti Locali per il quale l'utente collegato si`accreditato e consente la trasmissione della candidatura firmata digitalmente ai soli Enti accreditati.

ACCESSO RUP: funzione che consente l'accesso alla Piattaforma Finanziaria SIF2020 ai soli RUP autorizzati che devono gestire finanziariamente i progetti autorizzati dall'Autorità di Gestione.

| Riepilogo dati     |  |  |
|--------------------|--|--|
| Codice fiscale:    |  |  |
| RSSMRA61B20L219L   |  |  |
| Username:          |  |  |
| mario.rossi        |  |  |
| Nome:              |  |  |
| Mario              |  |  |
| Cognome:           |  |  |
| Rossi              |  |  |
| Data di nascita:   |  |  |
| 20/02/1961         |  |  |
| Comune di nascita: |  |  |
| TORINO             |  |  |
| Sesso:             |  |  |
| М                  |  |  |
| E <b>m</b> ail:    |  |  |
| @gmail.com         |  |  |
|                    |  |  |

Nel **"Passaggio 1"** viene visualizzato il riepilogo dei dati dell'utente

Selezionando il pulsante **"Passaggio 2"** si passa alla fase successiva d'inserimento dei dati necessari all'accreditamento

| 1 assaggio 1                                               |              | Passaggio 2            | Pass | aggio 3 |
|------------------------------------------------------------|--------------|------------------------|------|---------|
| DATI DI SERVIZIO                                           |              |                        |      |         |
| Telefono fisso*:                                           |              |                        |      |         |
| Inserisci il numero o                                      | di telefono  | comprensivo di prefiss | 50   |         |
| Telefono cellulare:                                        |              |                        |      |         |
| Inserisci il numero o                                      | di cellulare |                        |      |         |
|                                                            |              |                        |      |         |
| DATI DI ACCREDITAM                                         | IENTO        |                        |      |         |
| Ruolo*:                                                    |              |                        |      |         |
| SINDACO                                                    |              |                        |      | $\sim$  |
| Tipologia di Ente Loc                                      | ale*:        |                        |      |         |
| Comune                                                     |              |                        |      | $\sim$  |
|                                                            |              |                        |      |         |
| Regione*:                                                  |              |                        |      |         |
| Regione*:<br>SICILIA                                       |              |                        |      | ~       |
| Regione*:<br>SICILIA<br>Provincia*:                        |              |                        |      | ~       |
| Regione*:<br>SICILIA<br>Provincia*:<br>PALERMO             |              |                        |      | ~       |
| Regione*:<br>SICILIA<br>Provincia*:<br>PALERMO<br>Comune*: |              |                        |      | ~       |

Si ricorda che l'accreditamento deve essere eseguito dal Rappresentante Legale dell'Ente Locale che intende partecipare all'avviso o da un soggetto delegato da quest'ultimo

I dati richiesti sono raggruppati nelle seguenti sezioni:

- Dati di servizio
- Dati di Accreditamento
- Documento d'identità
- Nomina a Rappresentante Legale
- Atto di delega
- Consenso invio dati ad INDIRE

# **IMPORTANTE**

L'ultima sezione riguarda il consenso per la comunicazione dei dati personali e di quelli di accreditamento ad Indire. Il consenso è necessario per consentire ai soggetti che richiedono l'accreditamento di accedere alla piattaforma GPU al fine di presentare le proposte progettuali.

| Image: Consense per la comunicazione dei dati per sonali ad indice per la presentazione dene candidature. Leggi l'informativa per saperne di più.       Image: Consense per la comunicazione dei dati per sonali ad indice per la presentazione dene dene dati per sonali ad indice per la presentazione dene dene dati per sonali ad indice per la presentazione dene dene dati per sonali ad indice per la presentazione dene dene dati per sonali ad indice per la presentazione dene dene dati per sonali ad indice per la presentazione dene dene dati per sonali ad indice per la presentazione dene dene dati per sonali ad indice per la presentazione dene dene dati per sonali ad indice per la presentazione dene dene dati per sonali ad indice per la presentazione dene dene dati per sonali ad indice per la presentazione dene dati per sonali ad indice per la presentazione dene dati per sonali ad indice per la presentazione dene dati per sonali ad indice per la presentazione dene dati per sonali ad indice per la presentazione dene dati per sonali ad indice per la presentazione dene dati per sonali ad indice per la presentazione dene dati per sonali ad indice per la presentazione dene dati per sonali ad indice per la presentazione dene dati per sonali ad indice per sonali ad indice per sonali ad i |  |
|----------------------------------------------------------------------------------------------------|--|
| Accetto     O Non Accetto                                                                                                    |  |
|                                                                                                    |  |
|                                                                                                    |  |
| PASSAGOUS                                                                                                    |  |

In caso di mancata accettazione del consenso non sarà possibile completare la procedura di accreditamento!

Selezionando il pulsante **"Passaggio 3"** si esegue l'invio dei dati inseriti all'ufficio competente che si occuperà della validazione delle informazioni

Premere:

per tornare alla pagina di inserimento dei dati di accreditamento

per proseguire con l'invio dei dati

ОК

Cancel

c: .:.

Si ricorda che una volta inviati i dati non è più possibile modificarli!

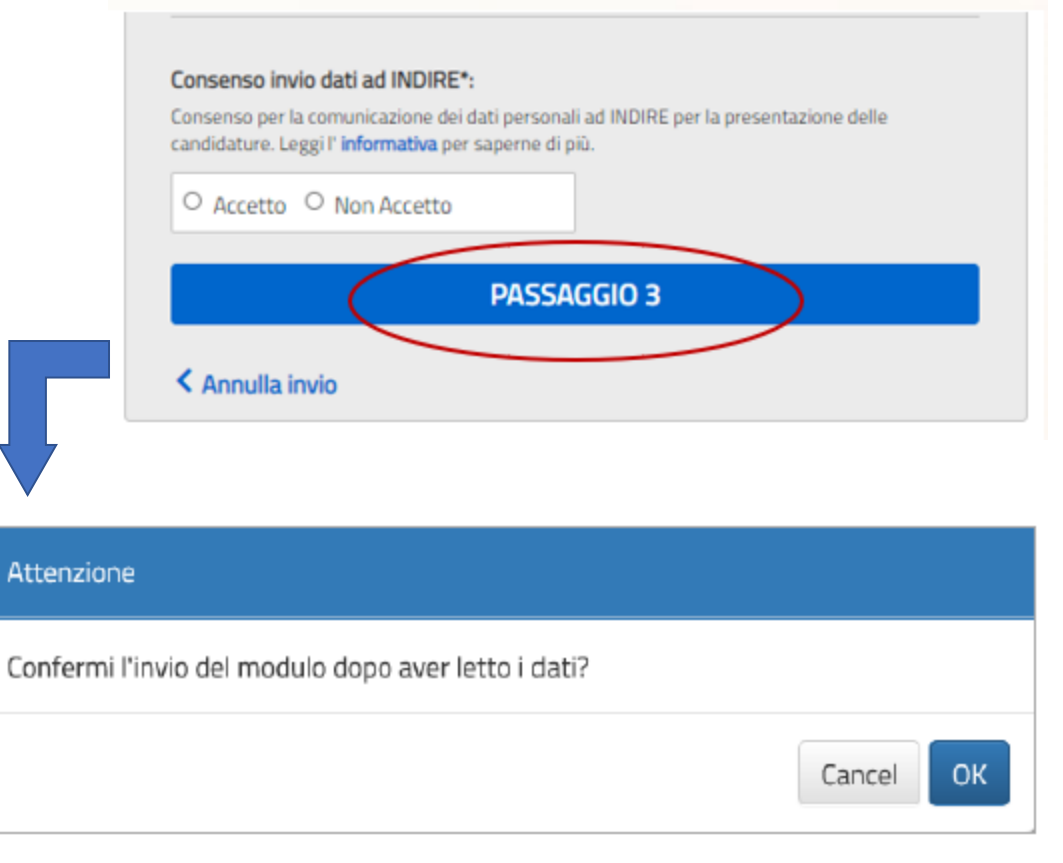

### **RICHIESTA ANNULLAMENTO ACCREDITAMENTO**

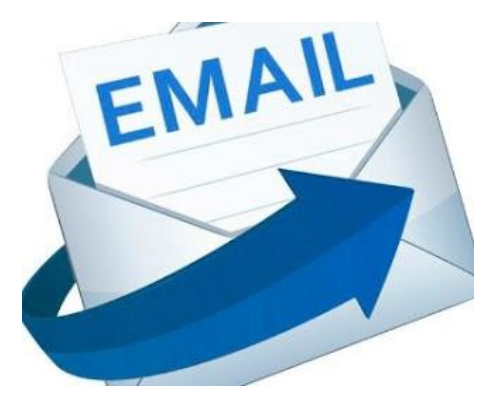

Se il **Rappresentate Legale**, o un suo delegato, o entrambi, inseriti in fase di accreditamento, non sono più in carica, è necessario richiedere l'annullamento dell'accreditamento inviando un'email all'indirizzo di posta: pon2020.assistenza.utenza@istruzione.it

Nell'oggetto dell'e-mail inserire il seguente riferimento: "Accreditamento Enti Locali – Annullamento accreditamento per aggiornamento rappresentante legale/delegato".

## **DOVE TROVARE TUTTE LE INFORMAZIONI**

Le procedure di Registrazione all'Area Riservata del portale del Ministero

dell'Istruzione e quelle di Accreditamento sono descritte nei documenti:

- **"Enti Locali Manuale accreditamento e invio candidature firmate"** (Pubblicazione del 17 aprile 2020)
- FAQ "Accreditamento dei responsabili degli Enti locali"

scaricabili al seguente link

https://www.istruzione.it/pon/avviso\_edilizia.htm

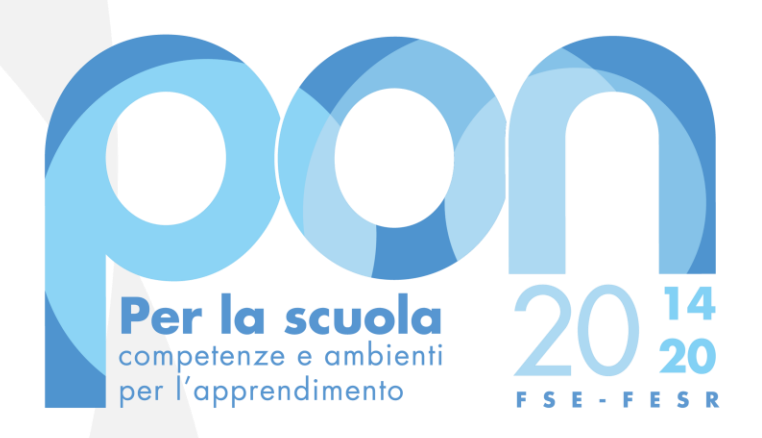

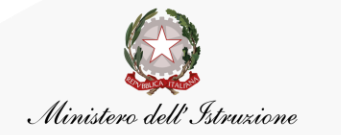

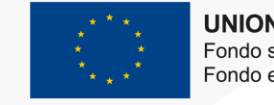

UNIONE EUROPEA Fondo sociale europeo Fondo europeo di sviluppo regionale